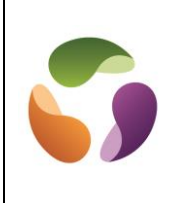

### Récupération de Picture Manager après Windows 10

- 1. Google
- 2. Saisir "sharepoint designer 2010"
- 3. Choisir 32 bits (https://www.microsoft.com/fr-fr/download/details.aspx?id=16573)
- 4. Sélectionner Français
- 5. Et Télécharger (Sharepointdesigner.exe)
- 6. Lancer l'installation
- 7. Aller dans "Personnaliser"
- 8. Choisir "Outils Office"
- 9. Chercher Office Picture Manager et "Exécuter à partir du disque dur"

| Image: Instruction         Instruction         Instruction         Instruction           Image: Instruction         Instruction         Instruction         Instruction           Image: Instruction         Instruction         Instruction         Instruction           Image: Instruction         Instruction         Instruction         Instruction           Image: Instruction         Instruction         Instruction         Instruction           Image: Instruction         Instruction         Instruction         Instruction           Image: Instruction         Instruction         Instruction         Instruction                                                                                                    |         |
|----------------------------------------------------------------------------------------------------|---------|
| Costo Office                                                                                                    | · · · · |
| Image: Control of Angle Angle A |         |
|                                                                                                    |         |
| Construction     Mercoordit Graph     Mercoordit Office Pickare Meraoper     met     Mercoordit State In Additione and     Cols prostater from set to presider utilization     @A prostater from set to presider utilization     @A prostater from set to presider utilization                                                                                                    |         |
| Worosoft Office Pickare Manager     Existante is parts rick dispue dur      (2) Installer lors de la première utilisation      (3) Installer lors de la première utilisation                                                                                                    |         |
| Evécuter à pertir du disque dur     (c): protailler fors de la première utilisation     (c): ton disponible                                                                                                    |         |
| Installer lors de la première utilisation     Installer lors de la première utilisation                                                                                                    |         |
| 🕀 🧭 Ijon disponible                                                                                                    |         |
|                                                                                                    |         |
| <ul> <li>Prise en charge de la programmabilité .NET de Microsoft Forms 2.0</li> </ul>                                                                                                    |         |
| Prise en charge de Microsoft SharePoint Foundation                                                                                                    |         |
| <ul> <li>Reconnaissance optique de caractéres (OCR)</li> </ul>                                                                                                    | 1       |
| Drganisez, modifiez et partagez des fichiers images à l'aide de Espace total requis sur le lecteur :                                                                                                    | 1,00 50 |
|                                                                                                    |         |

- 10. Cliquer sur "Installer maintenant"
- 11. Cliquer le bouton Windows
- 12. Aller dans les programmes "Microsoft Office" et on trouve Picture Manager.

#### **Définition :**

Picture Manager est un outil livré dans le package Windows, que ce soit XP, Vista ou Seven. Il permet de modifier les propriétés et l'aspect de photos d'une manière très conviviale.

Ouvrir une image avec Picture Manager.

A partir de l'explorateur Windows ouvert, faire un clic droit sur le fichier concerné afin d'en ouvrir son menu contextuel et clic gauche sur "Ouvrir avec". Une autre fenêtre s'ouvre présentant les différents outils compatibles et choisir "Picture Manager".

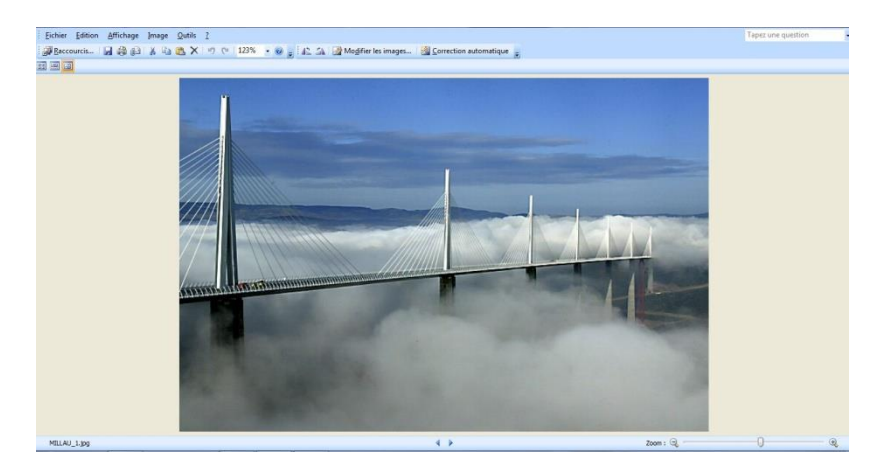

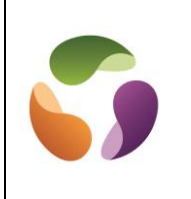

#### Commande Image du menu

La commande "Image" du menu rassemble tous les traitements que l'on peut apporter à l'image en cours.

Correction automatique : C'est un traitement automatique qui donne parfois de bon résultat.

#### Luminosité et contraste

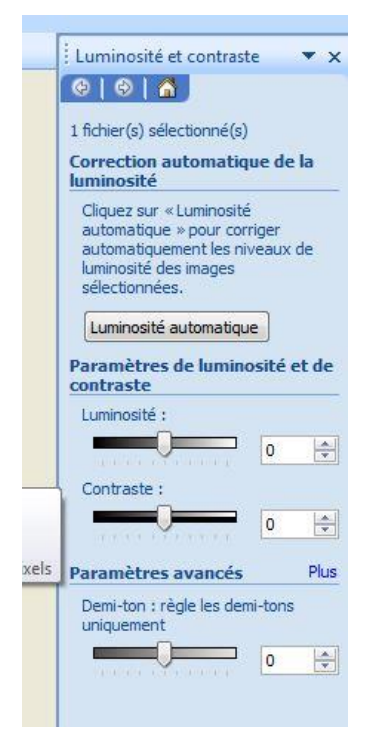

**Couleur :** 

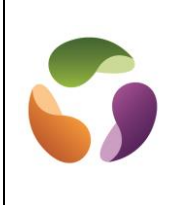

| Couleur                                                                                                    |                            | • ×                 |
|----------------------------------------------------------------------------------------------------|----------------------------|---------------------|
| 😔   😔   🐔 ]                                                                                                    |                            |                     |
| 1 fichier(s) sélectionné(s)                                                                                         | i.                         |                     |
| Amélioration des cou                                                                                                | leurs                      |                     |
| Pour corriger automatic<br>l'équilibre des couleurs<br>sélectionnées, diquez s<br>les couleurs.                     | uemen<br>des ima<br>ur Amé | t<br>Iges<br>liorer |
| Améliorer les couleurs                                                                                              |                            |                     |
| Pour effectuer la corre                                                                                             | stion, d                   | iquez               |
| sur une zone de l'image<br>blanche,                                                                                 | qui do                     | it être             |
| sur une zone de l'image<br>blanche.<br>Paramètres de teinte<br>saturation                                           | qui do                     | it être             |
| sur une zone de l'Image<br>blanche,<br>Paramètres de teinte<br>saturation<br>Quantité :                             | qui do                     | it être             |
| sur une zone de l'image<br>blanche,<br>Paramètres de teinte<br>saturation<br>Quantité :                             | et de                      | it être             |
| sur une zone de l'image<br>blanche.<br>Paramètres de teinte<br>saturation<br>Quantité :<br>Teinte :                 | et de                      | t être              |
| sur une zone de l'image<br>blanche.<br>Paramètres de teinte<br>saturation<br>Quantité :<br>Teinte :                 | et de                      | t être              |
| sur une zone de l'image<br>blanche.<br>Paramètres de teinte<br>saturation<br>Quantité :<br>Teinte :                 | et de                      | t être              |
| sur une zone de l'image<br>blanche.<br>Paramètres de teinte<br>saturation<br>Quantité :<br>Teinte :<br>Saturation : | et de<br>10                | it être             |
| sur une zone de l'image<br>blanche.<br>Paramètres de teinte<br>saturation<br>Quantité :<br>Teinte :<br>Saturation : | et de                      | t être              |

| La fenêtre p<br>Un réglage<br>bouton "An | roposée permet<br>automatique de<br>néliorer les coule | :<br>es couleurs par un clic sur<br>eurs" |
|------------------------------------------|--------------------------------------------------------|-------------------------------------------|
| Un réglage                               | séparé de la                                           | quantité et de la teinte                  |
| déplaçant le                             | s curseurs conce                                       | ernés.                                    |
| Et un réglag                             | ge, par curseur at                                     | ussi, de la saturation.                   |
|                                          |                                                        |                                           |
| <u>I</u> mage <u>O</u>                   | utils <u>?</u>                                         |                                           |
| Image _0                                 | utils <u>?</u><br>a 🗙   🤊 🍽   12                       |                                           |

### Rogner :

Permet de supprimer des surfaces de l'image en agissant avec un clic gauche maintenu, sur les poignées placées à chaque coin de l'image et à chaque milieu des côtés.

La fenêtre présentée à droite de cette commande permet d'agir en modifiant le nombre de pixels définissant l'image.

Faire pivoter et retourner :

| Faire pivoter et retou    | irner 🔻 🗙 |
|---------------------------|-----------|
| 😔   😔   🐔                 |           |
| 1 fichier(s) sélectionné( | s)        |
| Faire pivoter             |           |
| 🐴 Faire pivoter à ga      | auche     |
| 🐴 Faire pivoter à di      | roite     |
| 🍪 D'un angle de :         | 0         |
| Retourner                 |           |
| A Retourner horizo        | ntalement |
| 🗧 Retourner vertica       | alement   |
|                           |           |

La fenêtre proposée permet :

De faire pivoter à droite ou à gauche de  $90^{\circ}$  en agissant sur boutons idoines.

De faire pivoter l'image degré par degré pour remettre horizontal une mer un peu penchée par exemple.

De provoquer une symétrie horizontale ou verticale en agissant sur les boutons du titre "Retourner".

<u>Suppression des yeux rouges</u> :

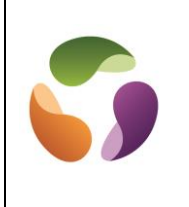

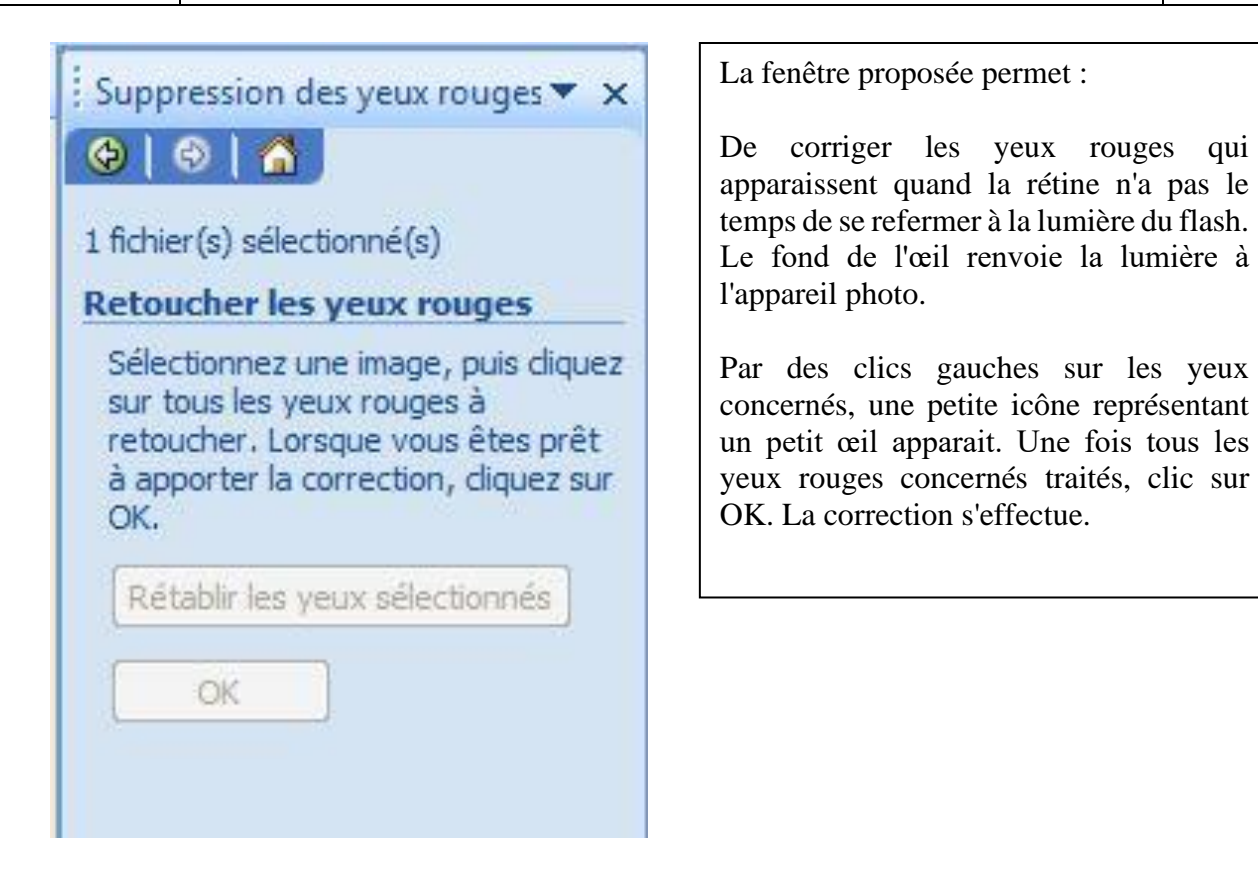

Redimensionner :

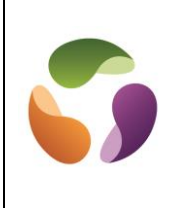

| Redimensionner 🔹 🗙                                                           |
|------------------------------------------------------------------------------|
| (⊕   ⊕   ▲)                                                                  |
| 1 fichier(s) sélectionné(s)                                                  |
| Paramètres de<br>redimensionnement                                           |
| Ajuster la taille de l'image :                                               |
| Rapport largeur x hauteur<br>prédéfini :                                     |
|                                                                              |
| Rapport largeur x hauteur<br>personnalisé :                                  |
|                                                                              |
| <ul> <li>Pourcentage du rapport largeur<br/>x hauteur d'origine :</li> </ul> |
| ∲ %                                                                          |
| Résumé des paramètres de taille                                              |
| Taille d'origine : 718 x 480 pixels                                          |
| Nouvelle taille : 718 x 480 pixels                                           |
| OK                                                                           |

La fenêtre proposée permet :

De redimensionner l'image en agissant sur la définition. L'image restera entière mais aura un poids en octets différent en agissant sur le nombre de pixels.

La taille en pixels, avant et après, est affichée en bas de fenêtre.

L'outil "Rapport largeur x hauteur prédéfini" permet de modifier la taille de l'image en fonction d'usages prédéfinis.

L'outil "Rapport x hauteur personnalisé" permet de régler manuellement le nombre de pixels en longueur et en largeur.

L'outil "Pourcentage du rapport largeur x hauteur d'origine" permet de donner un nouveau pourcentage de pixels de l'image par rapport à celui d'origine.

### Compresser :

Mode d'emploi similaire à redimensionner mais plus automatique en fonction de la destination du ficher

### **REMARQUE IMPORTANTE :**

Un fichier jpeg se dégrade au fur et à mesure des traitements qu'on lui applique. Il est bon de toujours conserver l'original dans les caractéristiques issues de l'appareil photo. Il faut donc, pour cela, après traitement de l'original de "Sauvegarder sous" le fichier en en modifiant son nom.